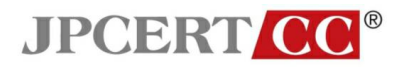

# 電子メールソフトのセキュリティ設定について

第7分册

## - Windows Live Mail の設定

一般社団法人JPCERTコーディネーションセンター2011 年2月1日

本資料は、一般社団法人 JPCERT コーディネーションセンターのウエブサイトにて公開 している「電子メールのセキュリティ設定」をPDFファイルにまとめたものです。 最新の情報に関しては、以下の URL を参照してください。

> ー般社団法人 JPCERT コーディネーションセンター 電子メールソフトのセキュリティ設定について https://www.jpcert.or.jp/magazine/security/mail/index.html

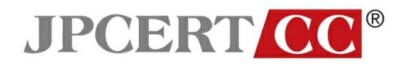

## 4.6 Windows Live Mail の設定

## 4.6.1 各設定

受信メール一覧で表示される情報の拡張

• メニューの「表示」から「表示項目の設定」を選択する。

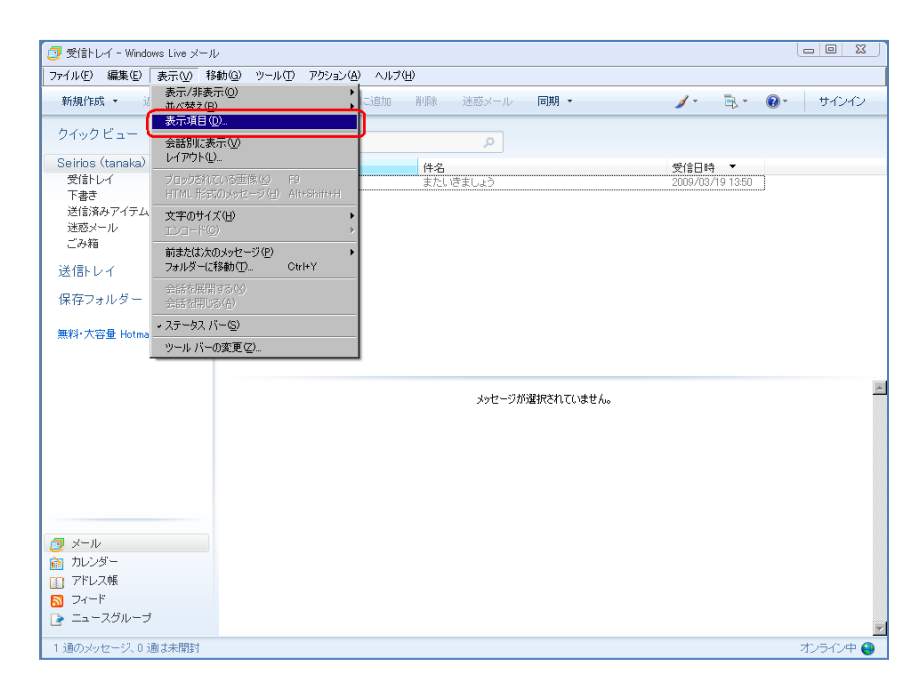

※この画像は Windows Live Mail Version 2009 (Build 14.0.8089.0726) で取得しています。

• 「表示項目の設定」ウインドウの「宛先」のチェックを有効にする。

| <ul> <li>受信トレイ - Windows Live メー<br/>ファイル(F) 編集(E) 表示(V)</li> </ul>                                   | -ル<br>移動(G) ツール(T) アクション(A) /                                                                               | (H)                                                                                   |                                                                         |                           | _ 0 %                     |
|----------------------------------------------------------------------------------------------------|----------------------------------------------------------------------------------------------------|---------------------------------------------------------------------------------------|-------------------------------------------------------------------------|---------------------------|---------------------------|
| 新規作成 ▼ 返信 全員                                                                                          | 副に返信 転送 カレンダーに追                                                                                             | 加 削除 迷惑メール                                                                            | 同期 -                                                                    | /· 🔍 (                    | <ul> <li>サインイン</li> </ul> |
| クイック ビュー                                                                                              | メッセージの検索                                                                                                    | ٩                                                                                     |                                                                         |                           |                           |
| Seirios (tanaka)<br>受信ドレイ<br>下書き<br>近信泳みアイテム<br>送感メール<br>ごみ箱<br>送信トレイ<br>保存フォルダー<br>無料・大容量 Hotmail 作成 | ! 6 ℃ 多出人<br>① 佐藤 三郎<br>乙の生って表示<br>を切っかする: 1<br>② 伊名<br>② 受信日時<br>② 受信日時<br>② 気先<br>② マラでれて<br>遂省日時<br>② 気先 | 件名<br>またいさましょう<br>なが耳目もチャンパレベダだい。レトハイ<br>目の順番を変更することができます。<br>してらアイテム<br>このドイテム<br>のK | ×<br>まよび [Fへ] ボタン<br>下へ①<br>美示(ない)<br>サセット(例<br>リセット(例<br>ビクセル<br>キャンセル | 受信日時 ▼<br>2009/03/19 1350 |                           |
| <ul> <li>ジール</li> <li>油レンダー</li> <li>アドレス帳</li> <li>フィード</li> <li>ニュースグルーゴ</li> </ul>                 |                                                                                                    |                                                                                       |                                                                         |                           |                           |
| -<br>1 通のメッセージ 0 通は未開封                                                                                |                                                                                                    |                                                                                       |                                                                         |                           | オッライン中 🚨                  |

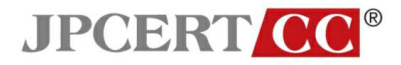

• 「宛先」を「差出人」の下部に移動する。

| 📴 受信トレイ - Windows Live メーノ                                                                                                    | lb                                                                                                    |             |                                          |                                                                                                    |                                                                         |                |   |     |            |
|----------------------------------------------------------------------------------------------------|----------------------------------------------------------------------------------------------------|-------------|------------------------------------------|----------------------------------------------------------------------------------------------------|-------------------------------------------------------------------------|----------------|---|-----|------------|
| ファイル(E) 編集(E) 表示(V) 利                                                                                                    | 多動(G) ツール(T)                                                                                           | アクション(点) へ) | レプ(日)                                    |                                                                                                    |                                                                         |                |   |     |            |
| 新規作成 ▼ 返信 全員                                                                                                    | に返信 転送                                                                                                 | カレンダーに追加    | ] 削除 :                                   | 迷惑メール                                                                                                    | 同期 -                                                                    | 1 -            | ₽ | • • | サインイン      |
| クイックビュー                                                                                                    | メッセージの特                                                                                                | 读索          |                                          | Q                                                                                                    |                                                                         |                |   |     |            |
| Selrios (tanaka)<br>受信トレイ<br>下書き<br>送信泳みアイテム<br>逆がスール<br>ごみ箱<br>送信トレイ<br>保存フォルダー<br>無料・大容量 Hotmail 作成<br>新わしダー<br>アドレス様<br>アドレス様<br>フィード<br>マースジルーゴ | <u>1</u> 0 1<br>1<br>1<br>1<br>1<br>1<br>1<br>1<br>1<br>1<br>1<br>1<br>1<br>1<br>1<br>1<br>1<br>1<br>1 |             | ( <u></u><br>年名<br>またいで)<br>の順番を変更す<br>た | ましょう<br>(学校へ LLへ)<br>ましとができます。<br>・<br>・<br>・<br>・<br>、<br>「<br>ちち<br>・<br>、<br>、<br>、<br>、<br>、<br>、<br>、<br>、<br>、<br>、<br>、<br>、<br>、<br>、<br>、<br>、<br>、 | ×<br>および [Fへ] ポタン<br>上へ似)<br>下への<br>美元(かい他)<br>リセット(®)<br>ピクセル<br>キャンセル | 受信日<br>2009/03 | 9 |     |            |
| 1 通のメッセージ、0 通は未開封                                                                                                    |                                                                                                    |             |                                          |                                                                                                    |                                                                         |                |   |     | オンライン中 😜 🛛 |

※この画像は Windows Live Mail Version 2009 (Build 14.0.8089.0726) で取得しています。

• 表示項目に「宛先」が追加される。

| 🗿 受信トレイ - Windows Live メール                                                                            | V .                         |                                     |           |                          |
|----------------------------------------------------------------------------------------------------|-----------------------------|-------------------------------------|-----------|--------------------------|
| ファイル(E) 編集(E) 表示(V) 移                                                                                 | (動)(G) ツール(T) アクション(A) ヘルブ( | H)                                  |           |                          |
| 新規作成 ▼ 返信 全員                                                                                          | こ返信 転送 カレンダーに追加             | 削除 迷惑メール 同期 ・                       | / • 🗟 • ( | サインイン                    |
| クイックビュー                                                                                               | メッセージの検索                    | 0                                   |           |                          |
| Seirios (tanaka)<br>受信トレイ<br>下書き<br>送信済みアイテム<br>迷惑メール<br>ごみ箱<br>送信トレイ<br>保存フォルダー<br>無料・大容量 Hotmail 作成 | 1 6 6 <u>差出人</u><br>(位藤三郎   | <mark>宛先 件名</mark><br>田中 太郎 またい きまし | 23        | 受信日時 ▼<br>2009/03/19 138 |
|                                                                                                    | r - 1                       |                                     |           |                          |
|                                                                                                    | 31                          | メッセージが選択されていません。                    |           |                          |
| <ul> <li>ジェール</li> <li>カレンダー</li> <li>アドレス帳</li> <li>フィード</li> <li>マィード</li> <li>マュースグルーブ</li> </ul>  |                             |                                     |           |                          |

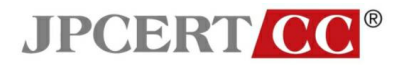

#### メールヘッダ情報の確認方法

メールを選択する。

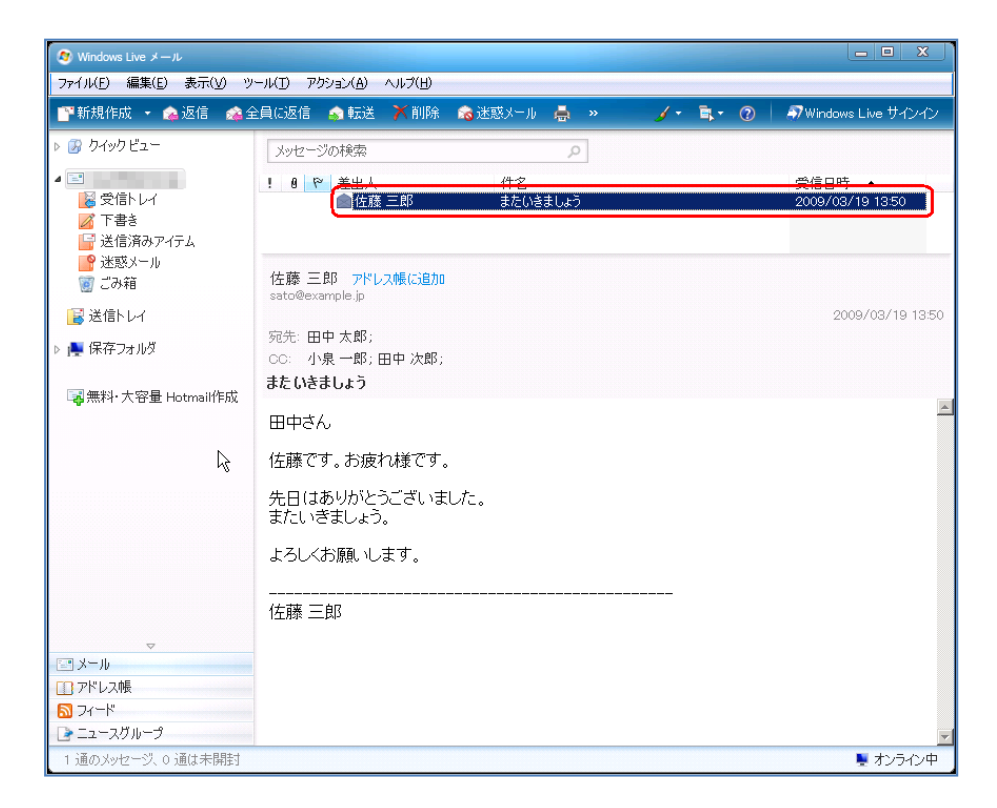

• 右クリックし、「プロパティ」を選択する。

| 🔕 Windows Live メール       |                                   |         |      |                                                    |                       |                      |
|--------------------------|-----------------------------------|---------|------|----------------------------------------------------|-----------------------|----------------------|
| ファイル(E) 編集(E) 表示(⊻) ツ    | ール(1) アクション(A) ヘルプ(出)             |         |      |                                                    |                       |                      |
| 📑新規作成 🝷 🎭 返信  🎪 全        | 2員に返信 💊 転送 🗡 削除                   | 🙈 迷惑メール | 📥 »  | , <u>/</u> -                                       | <b>≒</b> • ⊘          | 🔊 Windows Live サインイン |
| 🚱 クイック ビュー               | メッセージの検索                          |         | Q    |                                                    |                       |                      |
|                          | ! 🛛 🏱 差出人                         | 件名      |      |                                                    |                       | 受信日時 ▲               |
| ◎ 受信トレイ ◎ 下書き ○ 送信注助マイニノ | ● 佐藤 三郎                           | またいき    | ましょう | <b>閒((<u>0</u>)</b><br>印刷( <u>P</u> )              |                       | 2009/03/19 13:50     |
| ■ 医信用のアイリム ● 迷惑メール ● ごみ箱 | 佐藤 三郎 アドレス帳に追加<br>sato@example.jp |         |      | 差出人に返信(§<br>全員に返信( <u>A</u> )<br>転送(E)<br>添付ファイルとし | 5)<br>て転送( <u>W</u> ) |                      |
| 送信トレイ                    | 宛先:田中太郎;                          |         |      | 開封済みにする<br>未開封にする( <u>N</u>                        | )<br>(D)              | 2009/03/19 13:50     |
| ☞ 無料・大容量 Hotmail作成       | OC: 小泉一郎)田中 次郎)<br>またいきましょう       |         |      | フォルダに移動()<br>フォルダにお動()                             | D<br>C)               |                      |
|                          | 田中さん                              |         |      | 則除( <u>し</u> )<br>迷惑メール( <u>」</u> )                |                       | ▶                    |
|                          | 佐藤です。お疲れ様です。                      |         |      | 差出人をアドレス                                           | ス帳(こ追加する( <u>E</u> )  | )                    |
|                          | 先日はありがとうございま<br>またいきましょう。         | した。     | Į    | プロパティ( <u>R</u> )                                  |                       |                      |
|                          | よろしくお願いします。                       |         |      |                                                    |                       |                      |
|                          | <br>佐藤 三郎                         |         |      |                                                    |                       |                      |
| Con al. II               |                                   |         |      |                                                    |                       |                      |
| ロットレス帳                   |                                   |         |      |                                                    |                       |                      |
| N フィード                   |                                   |         |      |                                                    |                       |                      |
| 🕒 ニュースグループ               |                                   |         |      |                                                    |                       | -                    |
| 1 通のメッセージ、0 通は未開封        |                                   |         |      |                                                    |                       | 💺 オンライン中             |

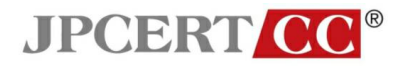

• Subject(件名)ウインドウの「詳細」タブを選択する。

| 🔊 Windows Live メール                                                                                                    |                                                                                                    |                                                     |
|----------------------------------------------------------------------------------------------------|----------------------------------------------------------------------------------------------------|-----------------------------------------------------|
| ファイル(E) 編集(E) 表示(V) ツ                                                                                                    | -ル(王) アクション(A) ヘルプ(土)                                                                                                    |                                                     |
| 📑新規作成 🝷 繘 返信 🏾 繘 全                                                                                                    | 員G返信 🍙 転送 🗡 削除 🙈 迷惑メール 👼 🔹 🏒                                                                                                    | 🕐 🗟 🔹 🔞 🔷 Windows Live サインイン                        |
| <ul> <li>ウイックビュー</li> <li>受信トレイ</li> <li>受信トレイ</li> <li>下書き</li> <li>送信済みアイテム</li> <li>送信済みアイテム</li> <li>送窓メール</li> <li>ごみ箱</li> <li>送信トレイ</li> <li>(グクコールダ</li> </ul> | またいきましょう           「金板「詳細」         「またいきましょう」           「佐藤三郎」         「佐藤三郎」           「佐藤三郎」         「           「水川、メッセージ」         場所:           受信トレイ         サイズ:           2KB         2KB | 文<br>受信日時 ~<br>2009/03/19 13:50<br>2009/03/19 13:50 |
| ▶ 床存-フォルジ                                                                                                    | C<br>書<br>重要度: 適常<br>E<br>送信日時: 2009/03/19 1350<br>作 受信日時: 2009/03/19 1350                                                                                                    |                                                     |
| <ul> <li>ご メール</li> <li>□ アドレス機</li> <li>□ スィード</li> <li>□ ニースグループ</li> </ul>                                                                                          | 。OK++;<br>佐藤 三郎                                                                                                    | -<br>-                                              |
| 1 通のメッセージ、0 通は未開封                                                                                                    |                                                                                                    | 🎚 オンライン中                                            |

「このメッセージのインターネットヘッダ」にヘッダが表示される。

•

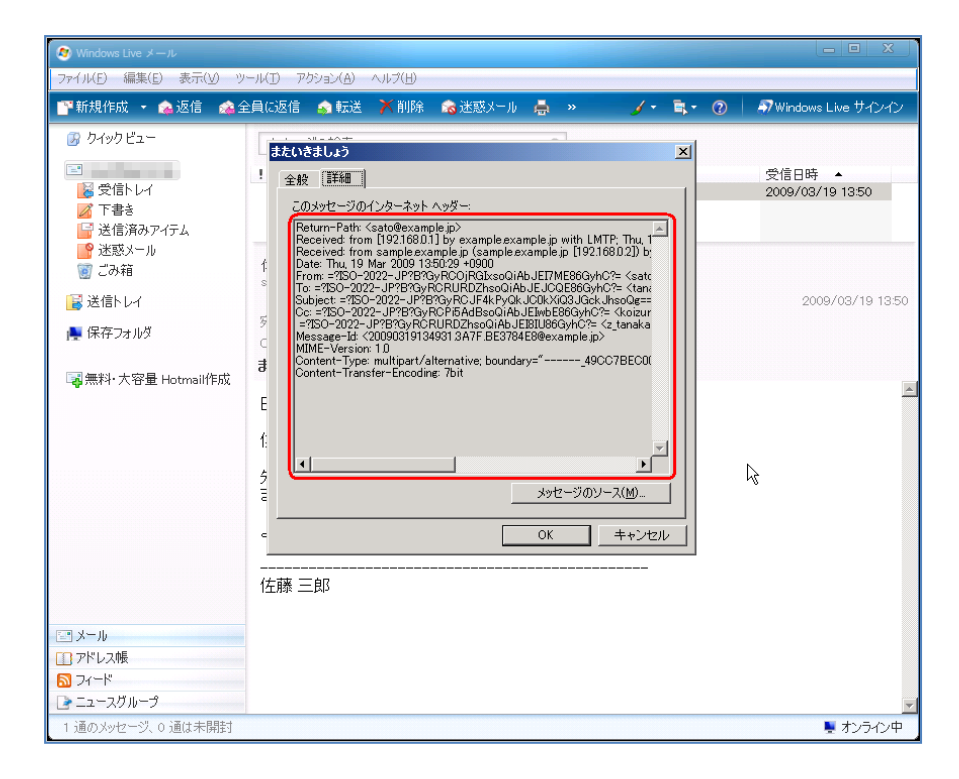

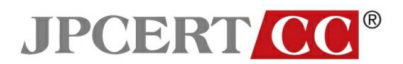

#### メールアドレスの表示形式の設定

Microsoft Windows Live Mail のメールアドレスの表示形式は、標準で「表示名」と「メールアドレス」の両方を表示します。特別な設定は必要ありません。

#### S/MIME による署名メールの表示例

S/MIME で署名されたメッセージが問題なく検証された場合
 1. デジタル署名されている旨表示される。

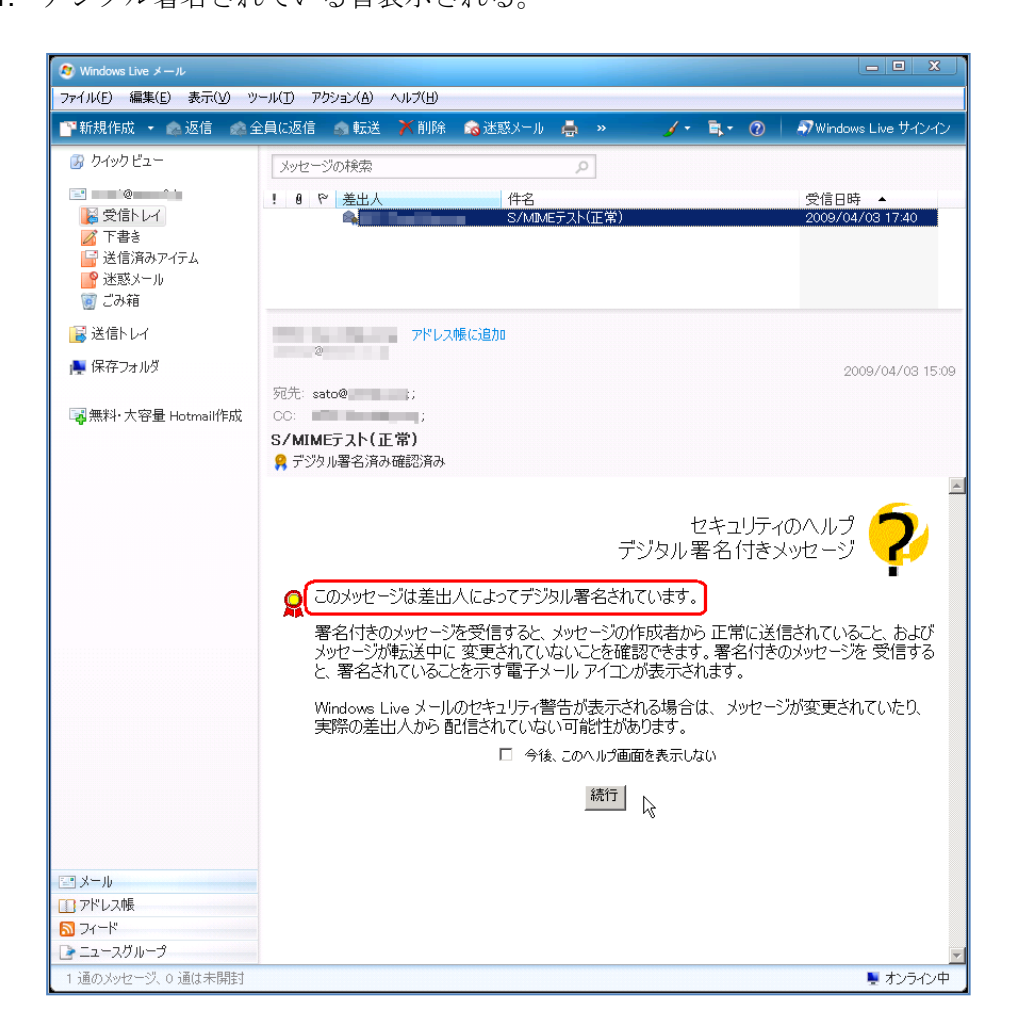

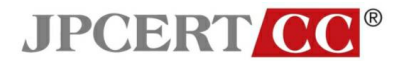

 「続行」ボタンを押すと、メール本文が表示される。 デジタル署名が正常な場合、サブジェクトの下部に「デジタル署名済み - 確認済み」と 表示される。

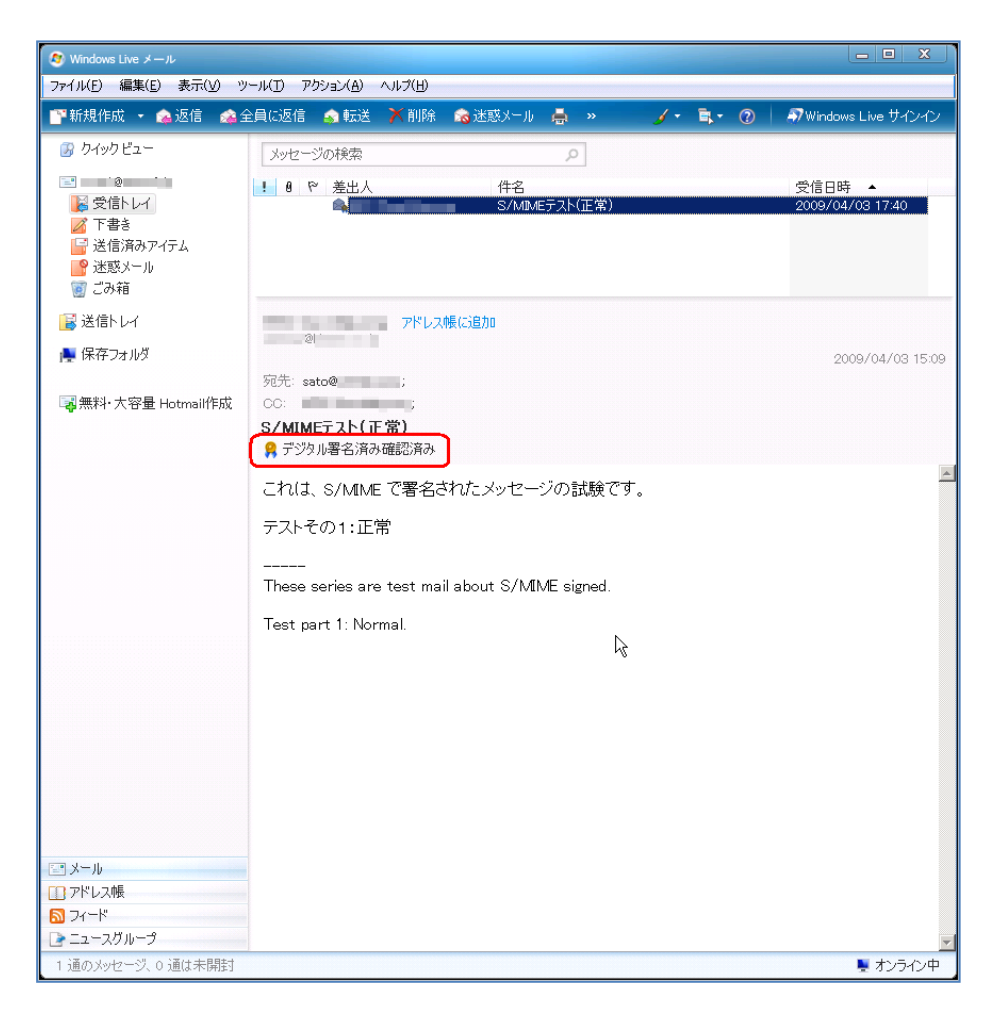

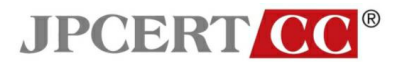

- S/MIME で署名されたメッセージの証明書が検証できない場合
  - デジタル署名されている旨表示される。
     証明書を検証出来ない場合、サブジェクトの下部に「デジタル署名済み デジタル ID の 署名は信頼できません」と表示される。

| アイル(2) 編集(2) 表示(2) マール(2) アクジュイ(4) ヘルブ(2)       ● かわり ビュー       ● クイクリ ビュー       ● クイクリ ビュー       ● クイクリ ビュー       ● クイクリ ビュー       ● クイクリ ビュー       ● クイクリ ビュー       ● クイクリ ビュー       ● クイクリ ビュー       ● クイレー       ● クイレー       ● クイレー       ● クォー       ● クォー       ● クォー       ● クォー       ● クォー       ● クォー       ● クォー       ● クォー       ● クォー       ● クォー       ● クォー       ● クォー       ● クォー       ● クォー       ● フォー       ● フォー       ● フォー                                                                                                    | 🔕 Windows Live メール                                                                                     |                                                                                                    |
|----------------------------------------------------------------------------------------------------|----------------------------------------------------------------------------------------------------|----------------------------------------------------------------------------------------------------|
| <ul> <li>● 外田住存記</li> <li>● からりビュー</li> <li>● からりビュー</li> <li>● からりビュー</li> <li>● シャビー</li> <li>● クトクリビュー</li> <li>● クトクリビュ</li> <li>● クトクリビュ</li> <li>● クトクリビュ</li> <li>● クトクレー</li> <li>● クトクレー</li> <li>● クトクレー</li> <li>● クトクレー</li> <li>● クトロ</li> <li>● クトロー</li> <li>● クトロー</li> <li>● クトロ</li> <li>● クトロ</li></ul>                                                                                                    | ファイル(E) 編集(E) 表示(V) ツ                                                                                  | リール(I) アクション(A) ヘルプ(H)                                                                                                    |
| <ul> <li>ゆ 9499ビュー         <ul> <li>シッセージの状態</li> <li>● P 表出人 住名 受信日時・             <li>● P 表出人 住名 受信日時・             </li> <li>● P 表出人 住名 受信日時・             <li>● P 表出人 住名 受信日時・             <li>● P 表出人 住名 受信日時・             <li>● P 表出人 住名 受信日時・             <li>● P 表出人 住名 受信日時・             <li>● P 表出人 住名 受信日時・             <li>● P 表出人 住名 受信日時・             <li>● P 表出人 住名 受信日時・             </li> <li>● P 表出人 住名 受信日時・             <li>● P 表出人 住名 受信日時・             <li>● P 表出人 住名 受信日時・             <li>● P 表出人 住名 受信日時・             <li>● P 表出人 住名 受信日時・             </li> <li>● P 表出人 住名 受信日時・             <li>● P 表出人 住名 受信日 ● P 表出人 住名 受信日 ● P 表出 ● P 参信 ● P 表示 ● P → P → P → P → P → P → P → P → P → P</li></li></li></li></li></li></li></li></li></li></li></li></li></li></li></li></li></li></li></li></li></li></li></li></li></li></li></li></li></li></li></li></li></li></li></ul></li></ul>                                                                                                    | 👕 新規作成 🔹 🌨 返信 🗆 🏫                                                                                      | 全員に返信 🍙 転送 🗡 削除 🙈 迷惑メール 🌲 » 🦳 🌶 🔍 🗍 🐬 Windows Live サインイン                                                                      |
| Comparison     Comparison    | 🚱 ウイック ビュー                                                                                             | メッセージの検索の                                                                                                    |
| <ul> <li>※ 送信トレイ         (第存フタルダ         2009/04/03 15:09         2009/04/03 15:09         2009/04/03 15:09         2009/04/03 15:09         2009/04/03 15:09         2010/04/03 15:09         2010/04/03 15:09         2010/04/03 15:09         2010/04/03 15:09         2010/04/03 15:09         2010/04/03 15:09         2010/04/03 15:09         2010/04/03 15:09         2010/04/03 15:09         2010/04/03 15:09         2010/04/03 15:09         2010/04/03 15:09         2010/04/03 15:09         2010/04/03 15:09         2010/04/03 15:09         2010/04/03 15:09         2010/04/03 15:09         2010/04/03 15:09         2010/04/03 15:09         2010/04/03 15:09         2010/04/03 15:09         2010/04/03 15:09         2010/04/03 15:09         2010/04/04/04/04/04/04/04/04/04/04/04/04/04</li></ul>                                                                                                    | <ul> <li>受信トレイ</li> <li>受信トレイ</li> <li>下書き</li> <li>送信済みアイテム</li> <li>送信済みアイテム</li> <li>ブの箱</li> </ul> | ! 8 P 巻出人 件名 受信日時 ▲<br>▲ S/MANEデスト(正常) 2006/04/03 17.40                                                                       |
| ● 席存2ヵ ルダ          ● 黒料・大容量 HohmainRix       2009/04/03 15:00         ● 黒料・大容量 HohmainRix       ● このシックレージは 差出人によって デジタル 置る 付き メッセージ         ● このシックレージは 差出人によって デジタル 署名 付き メッセージ       ● このシックレージは 差出人によって デジタル 署名 付き ハッレージ         ● このシックレージは 差出人によって デジタル 署名 付き ハッレージ       ● このシックレージは 差出人に とって デジタル 署名 付き ハッレージ         ● このシックレージは 差出人に とって デジタル 署名 付き ハッレージの 作成者から 正常に 送信 されていること、 および メッセージが 気気信する と、 きを 合れていないことを確認できます。 署名 付き のメッセージを 受信する と、 き そろれていたいことを確認できます。 業名 付き のメッセージを 受信する と、 き そろれていない 回転性があります。         ● アトレス ● フィレグ       ● オール         ● フィーグ       ● コー スクル・ブ                                                                                                    | 📔 送信トレイ                                                                                                | アドレス様に追加                                                                                                    |
| PR: stol     Price     Price | 🌉 保存フォルダ                                                                                               | 2009/04/03 15:09                                                                                                    |
| セキュリティのヘルプ<br>デジタル署名付きメッセージ<br>このメッセージは差出人によってデジタル署名付きメッセージ<br>そのかせージは差出人によってデジタル署名付き、シッセージの作成者から<br>一部のメッセージが転送中に変更えれていないことを確認できます。著名付きのメッセージを受信する<br>と著名付えていることを示す電子メールアイエが表示されます。<br>Windowe Live メールアイロが表示される場合は、メッセージが変更されていたり、<br>実際の差出人から配信されていない可能性があります。<br>□ やし、このヘルグ画面を表示しない<br>置す<br>2 メール<br>□ アレレ規<br>ご スール                                                                                                    | ₩₩ 大容量 Hotmail作成                                                                                       | 宛先 sato® : ↓<br>SAMMFTTト(正常) Q デジタル署名済み - デジタル D の署名は信頼できません                                                                  |
| セキュリティのヘルプ<br>デジタル 署名 付きメッセージ<br>このメッセージは差出人によってデジタル署名されています。<br>署名付きのメッセージを受信すると、メッセージの作成者から 正常に送信されていること および<br>メッセージが成益中に 変更されていないこを確認できます。著名付きのメッセージを受信する<br>と 署名されていないいるほどがあります。<br>Windows Live メールのセキュリティ響告が表示される場合は、メッセージが変更されていたり、<br>実際の差出人から配信されていない可能性があります。<br>□ 今後、このハルグ画面を表示はない<br>撮行                                                                                                    |                                                                                                    |                                                                                                    |
| Cのメッセージは差出人によってデジタル署名されています。     署名付きのメッセージは差出人によってデジタル署名されています。     署名付きのメッセージを受信すると、メッセージの作成者から正常に送信されていること。および<br>メッセージが転送中に変更されていないこを確認できず。署名付きのメッセージを受信する<br>と、署名されていることを示す者ですメール・アイロンが表示されます。     Windows Live メールのセキュリケ・智智が表示される場合は、メッセージが変更されていたり、<br>実際の差出人から配信されていない可能性があります。     □ 今後、このヘルが面面表示しない                                                                                                    |                                                                                                    | セキュリティのヘルプ 🥐                                                                                                    |
| 客名付きのシャセージを受信すると、シャセージの作成者から正常に送信されていることもよび、<br>メッセージが存送年に変更されていないことを確認できます。著名付きのシャセージを受信する<br>と、著名されていることをすぎるモメシャレーブが表示されます。<br>Windows Live メールのセキュリティ響告が表示される場合は、メッセージが変更されていたり、<br>実際の差出人から配信されていない可能性があります。 ○ サール ・ ・ ・ ・ ・ ・ ・ ・ ・ ・ ・ ・ ・ ・ ・ ・ ・ ・ ・                                                                                                    |                                                                                                    | - このメッセージは差出人によってデジタル署名されています。                                                                                                |
| Windows Live メールのセキュリティ響告が表示される場合は、メッセージが変更されていたり、実際の差出人から配信されていない可能性があります。       ● 今後、このハルグ画面を表示しない       ■ アドレス機       ● フィード       ● この・コグルーグ                                                                                                    |                                                                                                    | 署名付きのシャビージを受信すると、シャビージの作成を書かっ正常に送信されていることもよび<br>メッセージが有送中に変更されていないことを確認できます。署名けきのシャビージを受信する<br>と署名されていることを示す電子メールアイニンが表示されます。 |
| □ 今後、このへいが運動を表示しない<br>読行<br>③ メール<br>□ アドレス株<br>④ フィード<br>■ ニュースフループ                                                                                                    |                                                                                                    | Windows Live メールのセキュリティ警告が表示される場合は、 メッセージが変更されていたり、<br>実際の差出人から 配信されていない可能性があります。                                             |
| 様行<br>③ メール<br>① アドレス株<br>③ フィード<br>■ ニュースガループ                                                                                                    |                                                                                                    | □ 今後、このヘルプ画面を表示しない                                                                                                    |
| □ メール<br>□ アドレス県<br>③ フィード<br>④ ニュースフループ<br>■ ニュースフループ                                                                                                    |                                                                                                    | 統行                                                                                                    |
| □ メール<br>□ アドレス機<br>副 フィード<br>■ ニュースガループ<br>■ ゴーン パレージャージョン                                                                                                    |                                                                                                    |                                                                                                    |
| □ アドレス機                                                                                                    | ご メール                                                                                                  |                                                                                                    |
|                                                                                                    | 🛄 アドレス帳                                                                                                |                                                                                                    |
|                                                                                                    |                                                                                                    |                                                                                                    |
|                                                                                                    | 1 通のメッセージ 0 通け表現時                                                                                      |                                                                                                    |

2. 「続行」ボタンを押すと、セキュリティ警告のメッセージが表示される。 証明書を検証出来ない場合、強調表示されている部分に「このメッセージに使用されて いるデジタル ID を信頼するか、設定されていません。」と表示される。

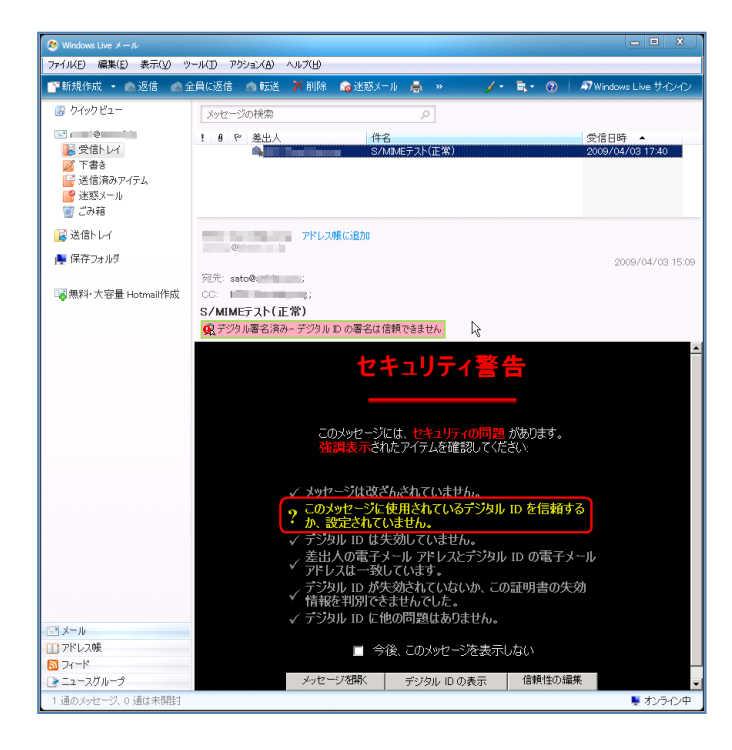

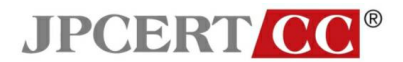

- S/MIME で署名されたメッセージが改ざんされている場合
  - デジタル署名されている旨表示される。
     メッセージが改ざんされている場合、サブジェクトの下部に「デジタル署名済み-署名 が無効です」と表示される。

| 🔊 Windows Live メール                                                                                                    |                                                                                                    |
|----------------------------------------------------------------------------------------------------|----------------------------------------------------------------------------------------------------|
| ファイル(E) 編集(E) 表示(⊻) ツ                                                                                                    | ール(王) アウション(A) ヘルプ(H)                                                                                                    |
| 🌁新規作成 🝷 🙈 返信 🗆 📾                                                                                                    | è貝に返信 👩 転送 🗡 削除 🧥 速感メール 🏯 ᠉ 🦳 🌶 🥫 🕐 🗍 🛷 Windows Live サインイン                                                                      |
| 😼 ウイック ビュー                                                                                                    | メッセージの検索                                                                                                    |
| <ul> <li>②     <li>②     <li>⑦     <li>⑦</li> <li>⑦</li> <li>②</li> <li>②</li> <li>②</li> <li>②</li> <li>②</li> <li>②</li> <li>②</li> <li>②</li> <li>○</li> <li>○</li></li></li></li></ul> | 1 6 P 差出人 件名 交信日時 ▲<br>S/MD/Eテスト(20席) 2009/04/03 17-41                                                                          |
| 🔀 送信トレイ                                                                                                    | アドレス帳(に追加)                                                                                                    |
| 🜉 保存フォルダ                                                                                                    | 2009/04/03 15:15                                                                                                    |
| ा <mark>ਡ</mark> 無料·大容量 Hotmail作成                                                                                                    | 宛先: 佐藤 三郎;<br>S/ <u>MIMF72 L (改</u> 資)<br>(東デジタル署名済み-署名が無効です)                                                                   |
|                                                                                                    | =<br>セキュリティのヘルブ<br>デジタル署名付きメッセージ                                                                                                |
|                                                                                                    | このメッセージは差出人によってデジタル署名されています。                                                                                                    |
|                                                                                                    | 署名付きのメッセージを受信すると、メッセージの作成活動の正常に送信されていること および<br>メッセージが希知道中に変更されていないことを確認できます。署名付きのメッセージを受信する<br>と、署名されていることを示す電子メールアイコンが表示されます。 |
|                                                                                                    | Windows Live メールのセキュリティ警告が表示される場合は、 メッセージが変更されていたり、<br>実際の差出人から 配信されていない可能性があります。                                               |
|                                                                                                    | □ 今後、このヘルプ画面を表示しない                                                                                                    |
|                                                                                                    | 統行                                                                                                    |
|                                                                                                    |                                                                                                    |
| 三 メール                                                                                                    |                                                                                                    |
| 1) アドレス帳                                                                                                    |                                                                                                    |
| 57-k                                                                                                    |                                                                                                    |
| 🕞 ニュースグループ                                                                                                    |                                                                                                    |
| 1 通のメッセージ、0 通は未開封                                                                                                    | ▶ わう心中                                                                                                    |

「続行」ボタンを押すと、セキュリティ警告のメッセージが表示される。
 メッセージが改ざんされている場合、強調表示されている部分に「メッセージが改竄されています。」と表示される。

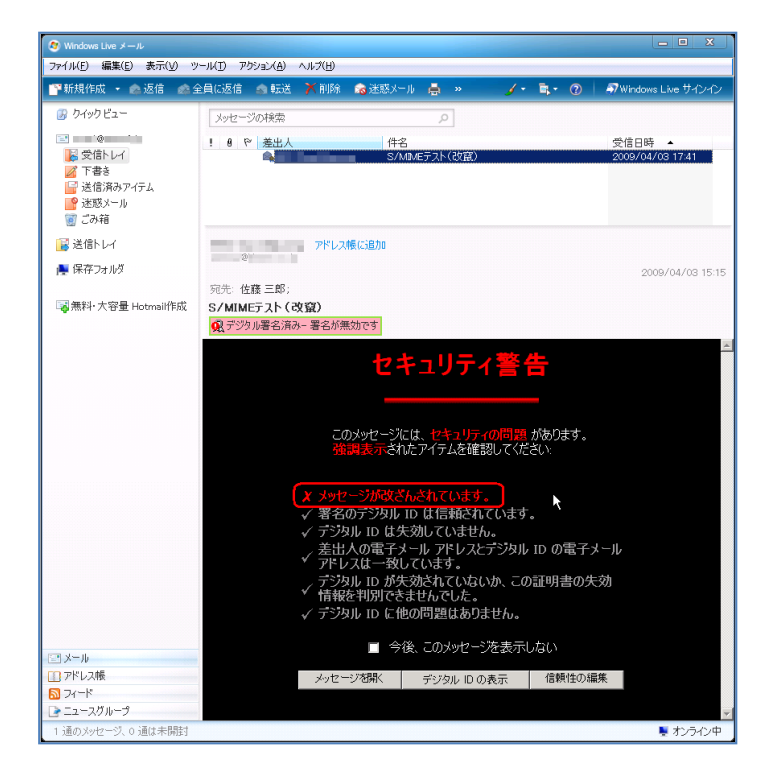

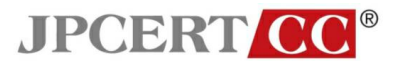

「メッセージを開く」を選択すると、メッセージが表示される。
 メッセージが改ざんされている場合、サブジェクトの下部に「デジタル署名済み-署名が無効です」と表示される。

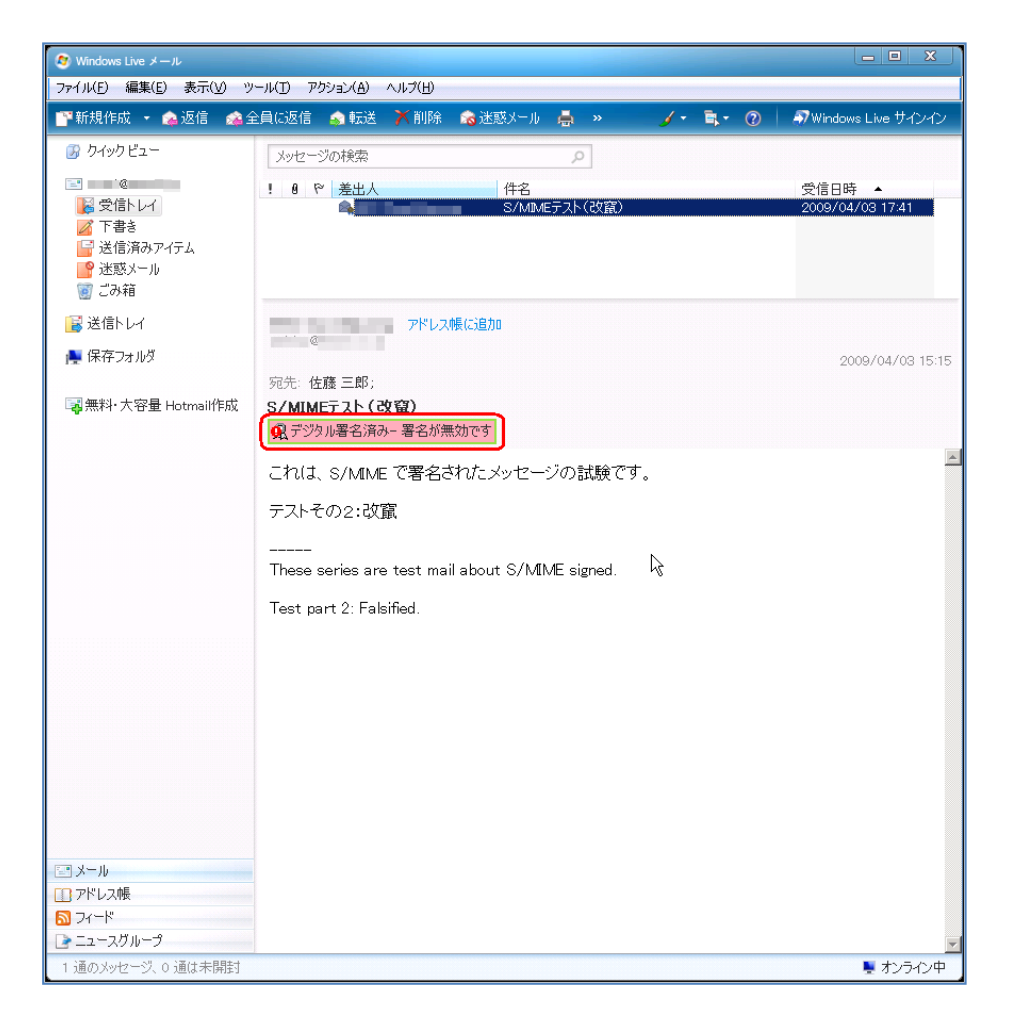

## <u>PGP 対応</u>

Microsoft Windows Live Mail は、標準で PGP をサポートしていません。

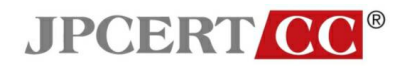

#### 迷惑メールフィルタの設定

メニューの「ツール」から「セキュリティのオプション」を選択する。

| 🔕 Windows Live メール  |                                                    |                |           |                      |
|---------------------|----------------------------------------------------|----------------|-----------|----------------------|
| ファイル(E) 編集(E) 表示(⊻) | ツール(T) アクション(A) ヘルプ(H)                             | _              |           |                      |
| 🎬新規作成 🝷 🍙 返信 🦼      | 送受信( <u>S</u> )                                    | ・<br>k感メール 📥 » | / • 🛼 • 🕜 | 🔊 Windows Live サインイン |
| 🚱 ウイックビュー           | すべて同期(Z)<br>フォルダの同期(N)                             | Q              |           |                      |
|                     | メッセージ ルール( <u>B</u> )                              | ▶ 件名           |           | 受信日時▲                |
| 🔀 受信トレイ             | アドレス帳( <u>C</u> )Ctrl+Shift+C                      | またいきましょう       |           | 2009/03/19 13:50     |
| ☑ 下書き<br>🔓 送信済みアイテム | ニュースグループ( <u>₩</u> ) Ctrl+W<br>フィードの管理( <u>E</u> ) |                |           |                      |
| ■ 迷惑メール             | <u> アカウント(A)</u>                                   | <b>_</b>       |           |                      |
| ◎ この相               | セキュリティのオブション(E)                                    |                |           |                      |
| 🔋 送信トレイ             |                                                    |                |           | 2009/03/19 13:50     |
| 🌉 保存フォルダ            | 宛先:田中太郎;<br>CC:小泉一郎;田中次郎;                          |                |           |                      |
| 国無料・大容量 Hotmail作成   | またいきましょう                                           |                |           |                      |
|                     | 田中さん                                               |                |           | <u>A</u>             |
|                     | 佐藤です。お疲れ様です。                                       |                |           |                      |
|                     | 先日はありがとうございました<br>またいきましょう。                        |                |           |                      |
|                     | よろしくお願いします。                                        |                |           |                      |
|                     | <br>佐藤 三郎                                          |                |           |                      |
| [] X-1b             |                                                    |                |           |                      |
| ロアドレス帳              |                                                    |                |           |                      |
| ▶ フィード              |                                                    |                |           |                      |
| 🕞 ニュースグループ          |                                                    |                |           | -                    |
| 1 通のメッセージ、0 通は未開封   |                                                    |                |           | 🍹 オンライン中             |

「セキュリティのオプション」ウインドウの「オプション」タブを選択する。
 必要に応じて、迷惑メールの処理レベルを選択してください。ここでは、「低:迷惑メールであることが明らかなメールを「迷惑メール」フォルダに振り分けます。」を選択。

| 🔊 Windov                                                              | ws Live メール                                                                                                    |                                                                                                    |                                                                                                    |                                                                                                    |      |   |                                                |
|-----------------------------------------------------------------------|----------------------------------------------------------------------------------------------------|----------------------------------------------------------------------------------------------------|----------------------------------------------------------------------------------------------------|----------------------------------------------------------------------------------------------------|------|---|------------------------------------------------|
| 77111                                                                 | き セキュリティのオブション                                                                                                    |                                                                                                    |                                                                                                    |                                                                                                    | ×    |   |                                                |
| 新規                                                                    | インターナショナ<br>オプション                                                                                                    | ル - フィッ<br>差出人セーフリ                                                                                                    | シング  <br>ノスト                                                                                                    | セキュリティ<br>受信拒否リスト                                                                                                    | /• 🖡 | 0 | 🔊 Windows Live サインイン                           |
| 》 ク.<br>□<br>□<br>□<br>□<br>□<br>□<br>□<br>□<br>□<br>□<br>□<br>□<br>□ | <ul> <li>速惑メールで</li> <li>建惑メールで</li> <li>自動理</li> <li>自動理</li> <li>しから</li> <li>で 低い 理</li> <li>(* 低い 理</li> <li>(* 低い 理</li> <li>(* 低い 理</li> <li>(* 高小り)</li> <li>(* たつり)</li> <li>(* たつり)</li> <li>(* たのり)</li> <li>(* たのり)&lt;</li></ul> | 小の可能性のあるメッセージを<br>処理しいルを選択してだだい<br>はない(い) 注意メールの自動検<br>メールは、(証拠メール) フォル<br>整メールであることが明形かな。<br>たんどの注意スイールが処理さす<br>、定日期50. にを感メール」フォ<br>ストのみ(S) [準出人セーフ・ワ<br>言トレイ(証言されます。<br>いを「述意メール」フォルダに移 | 専用のフォルダに振り<br>44夏をオフにします。 日<br>次に振り分けられます<br>メールを 日本窓メール。<br>はすが、道常のメーン<br>ルダを確認してびたさ<br>いたます、、<br>このからした。<br>ないで削除する | 分けることができます。<br>を信担否リスト1 にあるアド<br>・<br>フォルダに振り分けます。]<br>レモモの対象になる可能性<br>・<br>・<br>・<br>・<br>・<br>・<br>・<br>・<br>・<br>・<br>・<br>・<br>・ |      |   | 受信日時 ▲<br>2009/03/19 13:50<br>2009/03/19 13:50 |
| <ul> <li>メール</li> <li>アドレジ</li> <li>フィード</li> </ul>                   | C Microsof                                                                                                    | はあよび提携会社に迷惑メーク<br>「<br>佐藤 三郎                                                                                                    | <u>Nを報告する</u> (推奨)<br><u>OK</u><br><u>キャ</u>                                                                          | 8)<br>く<br>ンセル 「 <u>適用(A)</u>                                                                                                    |      |   |                                                |
| 1 通の火                                                                 | ッセージ、0 通は未開封                                                                                                    |                                                                                                    |                                                                                                    |                                                                                                    |      |   | またした。                                          |

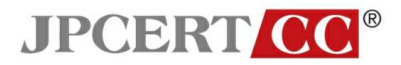

「差出人セーフリスト」タブを選択する。
 必要に応じて、迷惑メール処理を行わない差出人メールアドレスを登録して下さい。

| 🔕 Windows Live メール                                    |                                                  |                                     |         |                      |
|-------------------------------------------------------|--------------------------------------------------|-------------------------------------|---------|----------------------|
| ファイル() 🔄 セキュリティのオブション                                 |                                                  | ×                                   |         |                      |
| 『 新規 インターナショナ<br>オプション                                | ル フィッシング  <br>差出人セーフリスト                          | セキュリティ                              | /• 🖡• 🕐 | 🔊 Windows Live サインイン |
| アクロン 歴出人セー 一 歴出人セー 感メールとして                            | フリスト)に登録されたアドレスやドメイン名からの<br>こは処理されません。           | 電子メールやニュースは、迷                       |         | 受信日時 ▲               |
|                                                       |                                                  | 〕<br><u>追加(D)</u><br>編集( <u>E</u> ) |         | 2009/03/19 13:50     |
|                                                       |                                                  | <u> </u>                            |         |                      |
| 送                                                     |                                                  |                                     |         | 2009/03/19 13:50     |
|                                                       |                                                  | R                                   |         |                      |
|                                                       |                                                  |                                     |         | *                    |
| <ul> <li>✓ アドレス帳に登録され</li> <li>✓ 電子メールの送信先</li> </ul> | た相手からの電子メールも信頼する(©)<br>を自動的に [差出人セーフリスト] に追加する(」 | υ                                   |         |                      |
|                                                       |                                                  |                                     |         |                      |
|                                                       | OK                                               | テャンセル 道用(A)                         | _       |                      |
|                                                       | 佐藤 三郎                                            |                                     |         |                      |
| Const. II                                             |                                                  |                                     |         |                      |
| ロックル                                                  |                                                  |                                     |         |                      |
| 3 71−K                                                |                                                  |                                     |         |                      |
| - ニュースグループ                                            |                                                  |                                     |         | -                    |
| 1 通のメッセージ、0 通は未開封                                     |                                                  |                                     |         | 🍹 オンライン中             |

「受信拒否リスト」タブを選択する。
 必要に応じて、受信拒否を行うメールアドレスを登録して下さい。

| 🥙 Windo               |                                                  |                                      |                            |                   |   |                |                             |
|-----------------------|--------------------------------------------------|--------------------------------------|----------------------------|-------------------|---|----------------|-----------------------------|
| ファイル(!                | 🐚 セキュリティのオブション                                   |                                      |                            |                   | × |                |                             |
| 新邦                    | インターナショナル<br>オブション                               | ル  <br>  差出 <i>/</i>                 | フィッシング<br>しセーフ リスト         | レキュリティ<br>受信拒否リスト | - | <b>■</b> • (?) | 🔊 Windows Live サインイン        |
| 分<br>つ<br>一<br>一<br>一 | 受信拒否!!2<br>やニュースは、                               | 、ト] に登録された電<br>常に迷惑メールとし             | 電子メール アドレスやドメイ<br>て処理されます。 | い名から送信された電子メール    |   |                | at the cast                 |
|                       |                                                  |                                      |                            |                   |   |                | 交1言日時 ▲<br>2009/03/19 13:50 |
|                       |                                                  |                                      |                            | 編集( <u>E</u> )    |   |                |                             |
|                       |                                                  |                                      |                            | 自印第(民)            |   |                |                             |
| 😼 送                   |                                                  |                                      |                            |                   |   |                | 2009/03/19 13:50            |
| 🌉 保                   |                                                  |                                      |                            |                   |   |                |                             |
| 尋無                    |                                                  |                                      |                            | 45                |   |                |                             |
|                       | 開除およびブロック]をか」<br>□ ブロックしたメッセージを<br>□ この電子メールがニュー | ックしたときの動作<br>:差出人に返送する<br>ースレターの場合、! | :<br>5(B)<br>毒読を取り消す(U)    |                   |   |                |                             |
|                       |                                                  |                                      | OK                         | キャンセル 道用(点)       |   |                |                             |
| -                     |                                                  | 佐藤 三郎                                |                            |                   |   |                |                             |
|                       |                                                  |                                      |                            |                   |   |                |                             |
|                       | い<br>. つ 前県                                      |                                      |                            |                   |   |                |                             |
|                       | ×                                                |                                      |                            |                   |   |                |                             |
| 2-1-                  | スグループ                                            |                                      |                            |                   |   |                | •                           |
| 1 通の>                 | ッセージ、0 通は未開封                                     |                                      |                            |                   |   |                | 🍹 オンライン中                    |

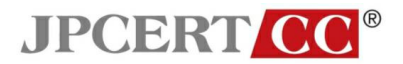

「フィッシング」タブを選択する。
 「フィッシングの可能性があるメールから受信トレイを保護する」がチェックされていること
 を確認して下さい。

| 🧶 Windows                                                                                   | Live メール                                                        |                                                                                                    |                                                          |                                          |   |     |                            |
|---------------------------------------------------------------------------------------------|-----------------------------------------------------------------|----------------------------------------------------------------------------------------------------|----------------------------------------------------------|------------------------------------------|---|-----|----------------------------|
| 77111(                                                                                      | セキュリティのオブション                                                    |                                                                                                    |                                                          |                                          | × |     |                            |
| 111 新規                                                                                      | オプション<br>インターナショナル                                              | 差出人セーフリスト     フィッシング                                                                                     | - I                                                      | 受信拒否リスト<br>セキュリティ                        |   | • 0 | 🔊 Windows Live サインイン       |
| ₿ þ.<br>                                                                                    | Windows Live<br>す。フィッシング<br>す。<br>マラィッシング<br>「フィッシング<br>「フィッシング | ・メールでは、フィッシングの可能性と<br>詐欺メールを「迷惑メール」フォルタ<br>の可能性があるメールから受信トレ<br>いグ詐欺メールを「迷惑メール」ファ<br>アカウントまたは IMAP アカウントの | 『あるメールか』<br>(こ移動するよう<br>イを(保護する(<br>・ルダ(こ移動す<br>み有効です)(」 | 身を守ることができま<br>設定することができま<br>20<br>3<br>0 | E |     | 受信日時 🔺<br>2009/03/19 13:50 |
| 1<br>1<br>1<br>1<br>1<br>1<br>1<br>1<br>1<br>1<br>1<br>1<br>1<br>1<br>1<br>1<br>1<br>1<br>1 | <u>7499790</u>                                                  | 結細については、ここをクリックしてくだ。                                                                                     | <u>50</u>                                                | Ŀ3                                       |   |     | 2009/03/19 13:50           |
| ☞無                                                                                          |                                                                 |                                                                                                    |                                                          |                                          |   |     | <u>_</u>                   |
|                                                                                             |                                                                 | ОК                                                                                                    | +;                                                       | ンセル 値用(金)                                | ; |     |                            |
|                                                                                             |                                                                 | 佐藤 三郎                                                                                                    |                                                          |                                          |   |     |                            |
| <ul> <li>ジール</li> <li>アドレス朝</li> <li>フィード</li> </ul>                                        | Ex.                                                             |                                                                                                    |                                                          |                                          |   |     |                            |
| 💽 ニュースグ                                                                                     | ブループ                                                            |                                                                                                    |                                                          |                                          |   |     | ~                          |
| 1 通のメッセ                                                                                     | 2一ジ、0 通は未開封                                                     |                                                                                                    |                                                          |                                          |   |     | 🌉 オンライン中                   |

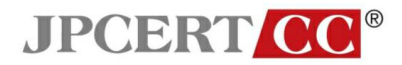

## メール送信フォーマットに関する設定

メニューの「ツール」から「オプション」を選択する。

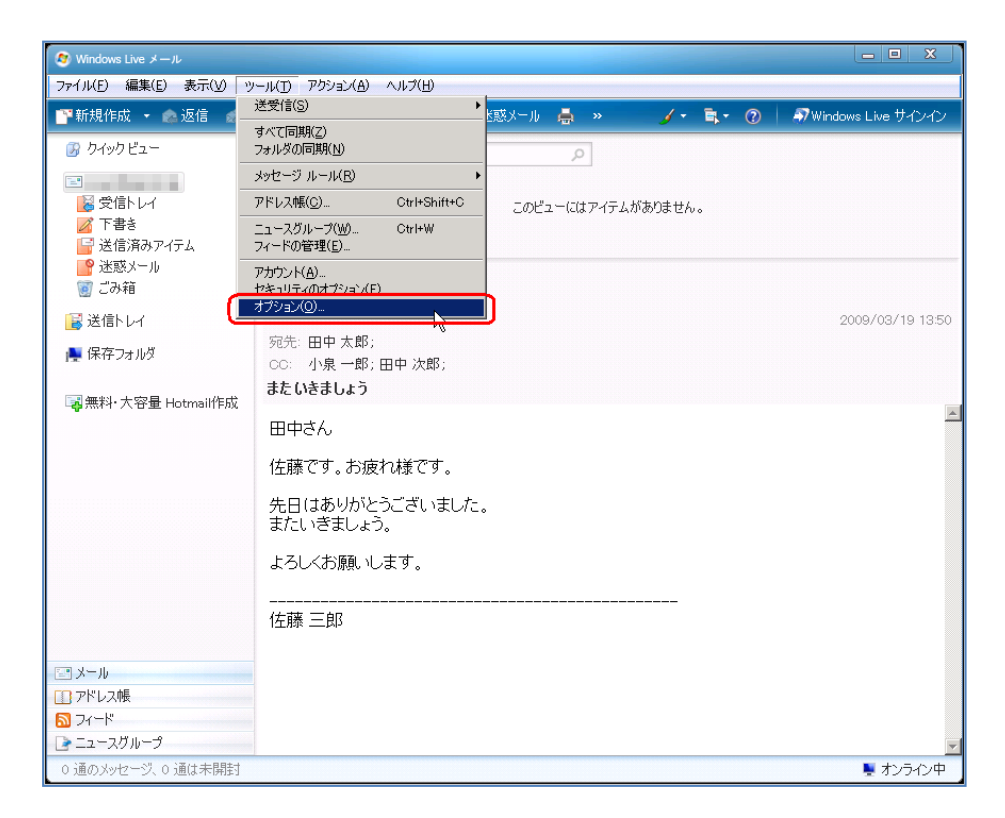

• 「オプション」ウインドウの「送信」タブを選択する。

| 🥺 Windows Live メール                                                                                                    |                               |
|----------------------------------------------------------------------------------------------------|-------------------------------|
| - ファイル 🔍 オブション 🤶                                                                                                    | ×                             |
| ア新         スペル チェック         接続         詳細設定           全般         読み取り         確認メッセージ         逆信         作成         署名           少約         会約 | ・ 島・ ⑦ 「 矛 Windows Live サインイン |
|                                                                                                    | がありません。                       |
|                                                                                                    | 2009/03/19 13:50              |
|                                                                                                    |                               |
| <u>OK</u> <u>キャンセンル</u> <u>適用(A)</u><br>佐藤 三郎                                                                                                  | <u></u>                       |
| <ul> <li>□ メール</li> <li>□ アドレス帳</li> <li>□ フィード</li> <li>□ ニュースグループ</li> </ul>                                                                 |                               |
| 0 通のメッセージ、0 通は未開封                                                                                                    | 💂 オンライン中                      |

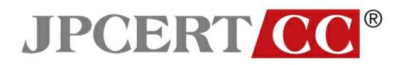

 「受信したメッセージと同じ形式で返信する」のチェックを外し、「メール送信の形式」を 「テキスト形式」にする。

| 🧐 Windows Live メール                                                                                                    |                                                                                                    |                             |                  |                      |
|----------------------------------------------------------------------------------------------------|----------------------------------------------------------------------------------------------------|-----------------------------|------------------|----------------------|
| ファイル 💐 オプション                                                                                                    |                                                                                                    | <u>? ×</u>                  |                  |                      |
| <sup> </sup>                                                                                                    | 接続  <br>  確認メッセージ 送信                                                                                      | 詳細設定  <br>作成   署名           | <u>∕</u> • ≣ • ⑦ | 🔊 Windows Live サインイン |
| Clair     Clair     Clair | イテム】 に送信メッセージのコピーを保存する<br>ちらこ送信する(D<br>言したメッセージの宛先をアドレス帳(こ追加・<br>ッセージを含める(L)<br>2ージと同じ形式で返信する( <u>R</u> ) | 0)<br>13(0)                 | がありません。          |                      |
|                                                                                                    | L) HTML 形式の設定(S)_                                                                                         | エンコードの設定(G)<br>テキスト形式の設定(E) |                  | 2009/03/19 13:50     |
| ニュース送信の形式<br>・ HTML 形式(<br>・ テキスト形式)                                                                                                    | M)HTML #Est(0089200)                                                                                      | テキスト形式の職定( <u>10</u> )- 【   |                  | ×                    |
|                                                                                                    | OK ++)                                                                                                    | ノセル 適用( <u>A</u> )          |                  |                      |
| <ul> <li>ご メール</li> <li>① アドレス帳</li> <li>&gt; フィード</li> </ul>                                                                                                    | 山市                                                                                                    |                             |                  |                      |
| 💽 ニュースグループ                                                                                                    |                                                                                                    |                             |                  | -                    |
| 0 通のメッセージ、0 通は未開封                                                                                                    |                                                                                                    |                             |                  | 🍹 オンライン中             |

## HTMLメールの表示に関する設定

メニューの「ツール」から「オプション」を選択する。

| 🔁 受信トレイ - Windows Live >                                                                                | (- <i>n</i>    |                                                                                         |                 |       |             |     |   |   | - 0 %                    |
|----------------------------------------------------------------------------------------------------|----------------|-----------------------------------------------------------------------------------------|-----------------|-------|-------------|-----|---|---|--------------------------|
| ファイル(E) 編集(E) 表示(⊻)                                                                                     | 移動( <u>G</u> ) | ッール(T) アクション(A) ヘルプ(H)                                                                  |                 |       |             |     |   |   |                          |
| 新規作成 → 返信 全                                                                                             | と良い返信          | 同期(S)<br>すべての電子メール アカウントの同期(A<br>すべて同期(E)                                               | ) F5<br>Ctrl+F5 | -ル    | 同期 🔹        | 1 - | • | • | サインイン                    |
| クイックビュー                                                                                                 | ×              | メッセージ ルール( <u>R</u> )                                                                   |                 |       |             |     |   |   |                          |
| Seirios (tanaka)<br>受信レイ<br>下書さ<br>送信済みアイテム<br>送信済みアイテム<br>ごみ箱<br>送信トレイ<br>保存フォルダー<br>無料・大容量 Hotmail 作成 | !              | 4 ニュースグループの管理(M)- フィードの管理(E)- フィードの管理(E)- アカウント(C)- セキュリテクロジョン・(C)- オブジョン(Q)- オブジョン(Q)- | Ctrl+W          |       | 作名          |     |   |   | 受信日時 ▼<br>2009/03/19 135 |
|                                                                                                    | 4              |                                                                                         |                 |       |             |     |   |   | •                        |
|                                                                                                    |                |                                                                                         | ¥               | ッセージガ | が溢択されていません。 |     |   |   | <u>A</u>                 |
| <ul> <li>② メール</li> <li>論 カレンダー</li> <li>① アドレス帳</li> <li>③ フィード</li> <li>〕 ニュースグループ</li> </ul>         |                |                                                                                         |                 |       |             |     |   |   |                          |
| 1 通のメッセージ、0 通は未開ま                                                                                       | t              |                                                                                         |                 |       |             |     |   |   | オンライン中 🚷                 |

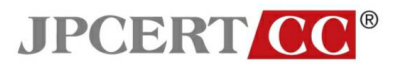

 「オプション」ウインドウの「読み取り」タブを選択し、「メッセージはすべてテキスト形式 で読み取る」のチェックを有効にする。

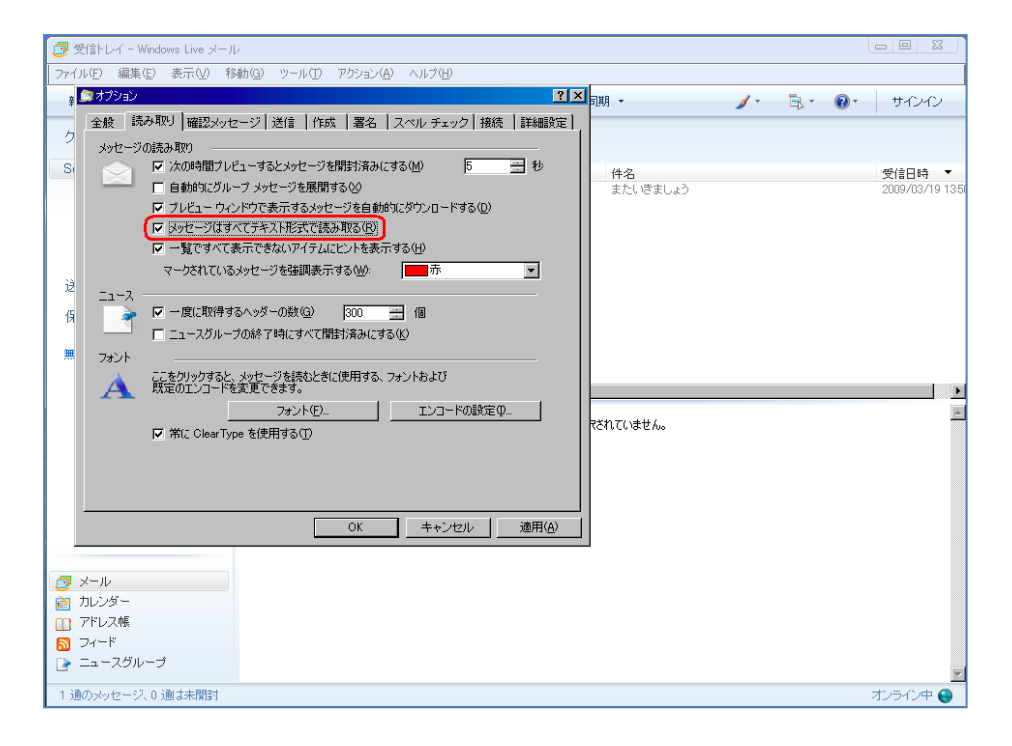

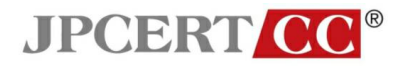

#### 開封確認機能に関する設定

メニューの「ツール」から「オプション」を選択する。

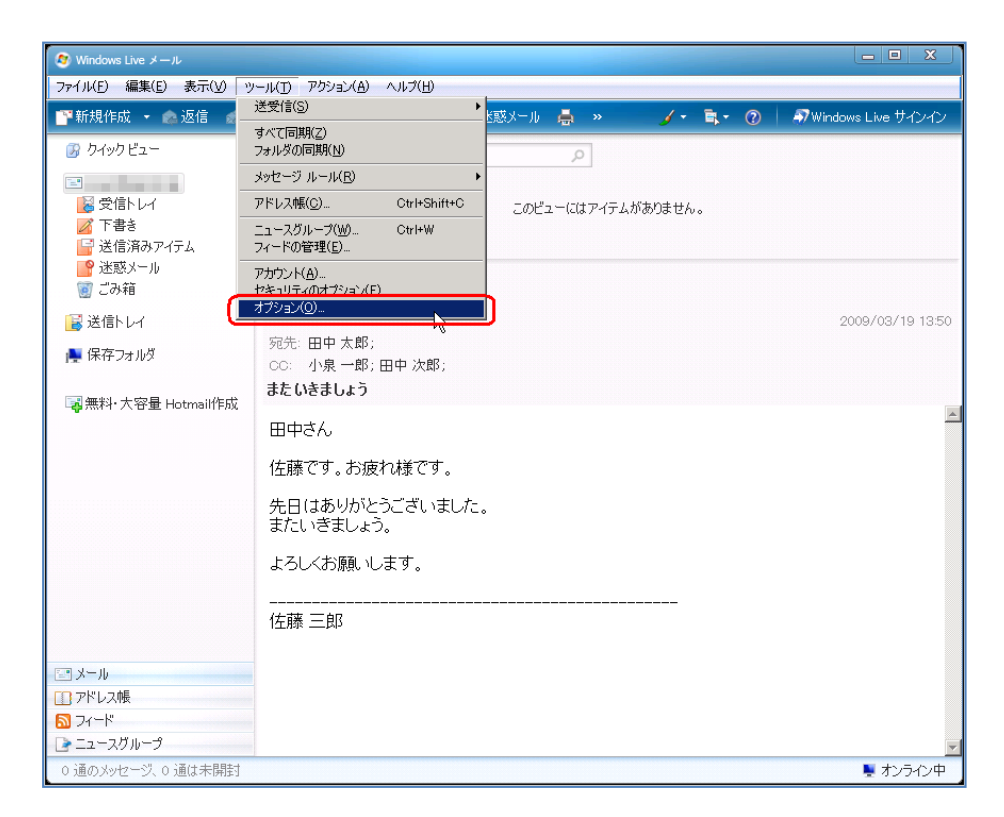

• 「オプション」ウインドウの「確認メッセージ」タブを選択する。

| 🥙 Wind       | wws Live メール                                                                                                    |                              |
|--------------|----------------------------------------------------------------------------------------------------|------------------------------|
| ファイル         | a オブション <u>?</u> ]                                                                                                    | ×                            |
| ■■ 新:        |                                                                                                    | 🎸 🖡 🕡 🛛 🔊 Windows Live サインイン |
| _ <b>⊘</b> ! |                                                                                                    |                              |
| -            | 「Also Weisz メクビーンの安ぷ       受信者 がすッセージを開封したことを確認することができます。                                                                                                    |                              |
|              |                                                                                                    | がありません。                      |
| 2            | □ 送信するメッセージすべてに対して、開封確認メッセージを要求する(R)                                                                                                    |                              |
|              | 開封確認メッセージの返信                                                                                                    |                              |
|              | □ 開封確認メッセージを送信しない(N)                                                                                                    |                              |
|              | ■ ● 開封確認メッセージの要求を通知する(Q)                                                                                                    | 0000 (00 (10 10 50           |
| <b>5</b>     | ○ 開封確認メッセージを送信する(W)                                                                                                    | 2009/03/19 13:50             |
| j 🛼 f        | ▶ チーリングリストへの辺(言時1年、メサゼーンの92元または、CC に自分の名前70<br>ない場合は確認を送信しない(M)                                                                                                    |                              |
|              | セキュリティで保護された確認メッセージ                                                                                                    |                              |
| ~~~~~        | セキュリティで保護された確認メッセージによって、デジタル署名付きのメッセージにセキュリティエラーがないこと、および受信者のコンピュータで正しく表示できたことを確認で                                                                                                    | A                            |
|              | きます。                                                                                                    |                              |
|              | セキュリティで1未該とれいた確認な少セーン(5)                                                                                                    |                              |
|              |                                                                                                    |                              |
|              |                                                                                                    |                              |
|              |                                                                                                    |                              |
|              | OK         キャンセル         通用(台)                                                                                                    |                              |
|              |                                                                                                    |                              |
|              |                                                                                                    |                              |
| -X-J         | b and the second second s |                              |
| 75 🔟 דיין    | ス帳                                                                                                    |                              |
| 🔊 71-        | <sup>12</sup>                                                                                                    |                              |
| 2-12-        | ースグループ                                                                                                    | <b>v</b>                     |
| 0 通の)        | ⟨ッセージ、○ 通は未開封                                                                                                    | 🌉 オンライン中                     |

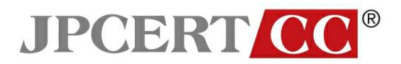

• 「開封確認メッセージを送信しない」をチェックし、「セキュリティで保護された確認メッセ ージ」を選択する。

| 😰 Windows Live メール                                       |                                          |                                      |                  |                      |
|----------------------------------------------------------|------------------------------------------|--------------------------------------|------------------|----------------------|
| ファイル 🔄 オプション                                             |                                          | <u>?</u>                             |                  |                      |
|                                                          |                                          | 詳細設定<br>話   作成   署名                  | <b>/</b> - ≣,- ⊘ | 🔊 Windows Live サインイン |
| ⑦ /<br>開封確認メッセージの要求                                      | ÷                                        |                                      |                  |                      |
| 🖃 🛛 📝 受信者がメッセ                                            | 2ージを開封したことを確認することが                       | できます。                                |                  |                      |
| ■ ■ 送信するメ                                                | ッセージすべてに対して、開封確認:                        | メッセージを要求する( <u>R</u> )               | がありません。          |                      |
| 日本 日本 日本 日本 日本 日本 日本 日本 日本 日本 日本 日本 日本                   | ·                                        |                                      |                  |                      |
|                                                          | メッセージを送信しない(N)                           | Ν                                    |                  |                      |
| <ul> <li>開封確認:</li> </ul>                                | メッセージの要求を通知する( <u>O</u> )                | νÇ                                   |                  |                      |
| j C 開封確認:<br>                                            | メッセージを送信する( <u>₩</u> )                   |                                      |                  | 2009/03/19 13:50     |
| ▲ 1 水小湯                                                  | ングリストへの返信時や、メッセージの<br>時合は確認を送信しない(M)     | 9死先または GC に自分の名前が                    |                  |                      |
| セキュリティで保護された確                                            | 観烈メッセージ                                  |                                      |                  |                      |
| <sup>344</sup> セキュリティで係<br>ユリティ エラーガ                     | 保護された確認メッセージによって、デ<br>ハないこと、および受信者のコンピュー | ジタル署名付きのメッセージにセキ<br>タで正しく表示できたことを確認で |                  |                      |
|                                                          |                                          |                                      |                  |                      |
|                                                          | セキュリティ                                   | で「兼護された確認メッセージ(5)…                   | ]                |                      |
|                                                          |                                          |                                      |                  |                      |
|                                                          |                                          |                                      |                  |                      |
|                                                          |                                          |                                      |                  |                      |
|                                                          | OK                                       | <u>キャンセル</u> 適用( <u>A</u> )          |                  |                      |
|                                                          | 佐藤 三郎                                    |                                      |                  |                      |
|                                                          |                                          |                                      |                  |                      |
| ☑ 火ール                                                    |                                          |                                      |                  |                      |
| ① アドレス帳                                                  |                                          |                                      |                  |                      |
|                                                          |                                          |                                      |                  |                      |
| ■ ニュースクループ<br>● ごろ = ↓ ↓ ↓ ↓ ↓ ↓ ↓ ↓ ↓ ↓ ↓ ↓ ↓ ↓ ↓ ↓ ↓ ↓ |                                          |                                      |                  |                      |
| 0週のメッセージ、0週は未開封                                          |                                          |                                      |                  | 🎍 オンライン甲             |

• 「セキュリティで保護された確認メッセージを送信しない」をチェックする。

| 🧶 Windows Li  | ive メール                                                                                         |                                                                                                    |                         |                   |                 |                          |                      |
|---------------|-------------------------------------------------------------------------------------------------|----------------------------------------------------------------------------------------------------|-------------------------|-------------------|-----------------|--------------------------|----------------------|
| ファイル 🔄 オブ     | <b>プション</b>                                                                                     |                                                                                                    |                         |                   | ? ×             | 1                        |                      |
|               | スペル チェック<br>注般   読み取り                                                                           | 確認メッセー                                                                                                    | 接続<br>-ジ 送信             | i詳細<br>  作成       | 設定  <br>  署名    | <u>∕</u> • <b>≒</b> • (? | 🔊 Windows Live サインイン |
| <br>開         | 封確認メッセージの要求                                                                                     |                                                                                                    |                         |                   | [               |                          |                      |
|               | 🕙 受信者がメッセ                                                                                       | ージを開封したことを                                                                                                    | 確認することができ               | ます。               |                 | Ktotu /                  |                      |
| 🛃 <b>セキ</b>   | ュリティで保護された確                                                                                     | 認メッセージのオブ                                                                                                    | ション                     |                   | ×               | いめりません。                  |                      |
| 📮 ಶ್          | キュリティで保護された確                                                                                    | 忍メッセージの要求                                                                                                    |                         |                   |                 |                          |                      |
|               | 🎽 🗆 デジタル署名                                                                                      | 付きメッセージすべて                                                                                                    | に、保護された確認               | 2メッセージを要求         | (する( <u>S</u> ) |                          |                      |
| 📑 j 🔁         | キュリティで保護された確認                                                                                   | 忍メッセージの送信                                                                                                    |                         | _                 |                 |                          | 2009/03/19 13:50     |
| i 🙀 f         | <ul> <li>セキュリティで</li> </ul>                                                                     | 保護された確認メット                                                                                                    | 2ージを送信しない               |                   | _ 🗟             |                          |                      |
|               | <ul> <li>         でキュリティで         <ul> <li>             やキュリティで         </li> </ul> </li> </ul> | 1未設された確認メッ1<br>(呈現された確認スッ)                                                                                                    | ビーンを达信するか)<br>マージを常に送信す | どつかを帷記ぶするい<br>(A) | m I             |                          |                      |
| <b>i</b> ≩# — | 0 0120710                                                                                       | Induction of the state of the state of the s |                         | 00                |                 |                          | A                    |
|               |                                                                                                 |                                                                                                    | OI                      | K A               | ャンセル            |                          |                      |
|               |                                                                                                 |                                                                                                    |                         |                   |                 |                          |                      |
|               |                                                                                                 |                                                                                                    |                         |                   |                 |                          |                      |
|               |                                                                                                 |                                                                                                    |                         |                   |                 |                          |                      |
|               |                                                                                                 |                                                                                                    |                         |                   |                 |                          |                      |
|               |                                                                                                 |                                                                                                    | OK =                    | キャンセル             | 適用( <u>A</u> )  |                          |                      |
|               |                                                                                                 | 佐藤 三郎                                                                                                    |                         |                   |                 |                          |                      |
|               |                                                                                                 |                                                                                                    |                         |                   |                 |                          |                      |
| 1 メール         |                                                                                                 |                                                                                                    |                         |                   |                 |                          |                      |
| □ アドレス帳       |                                                                                                 |                                                                                                    |                         |                   |                 |                          |                      |
|               | u                                                                                               |                                                                                                    |                         |                   |                 |                          |                      |
| ロ通のかわ         | 一切の通け未開封                                                                                        |                                                                                                    |                         |                   |                 |                          | ▼ わらぐ冲               |
| 0 XE0771712   | 2 ( V V V V V V V V V V V V V V V V V V                                                         |                                                                                                    |                         |                   |                 |                          | 壹 カンプトンキ             |